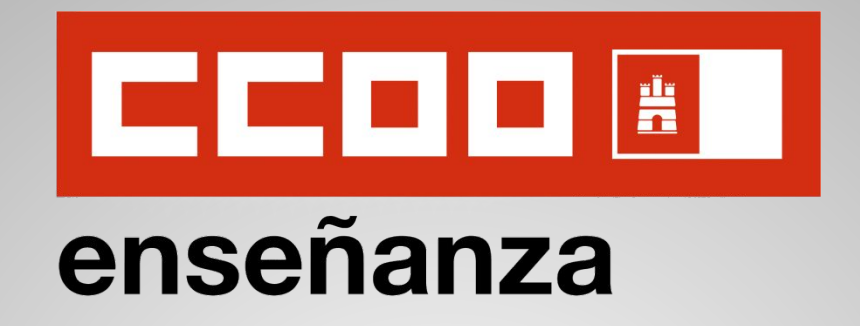

#### **INSTRUCCIONES PARA LA SOLICITUD**

## OPOSICIONES EEMM 2025

- Resolución 23/01/2025 -

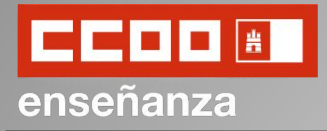

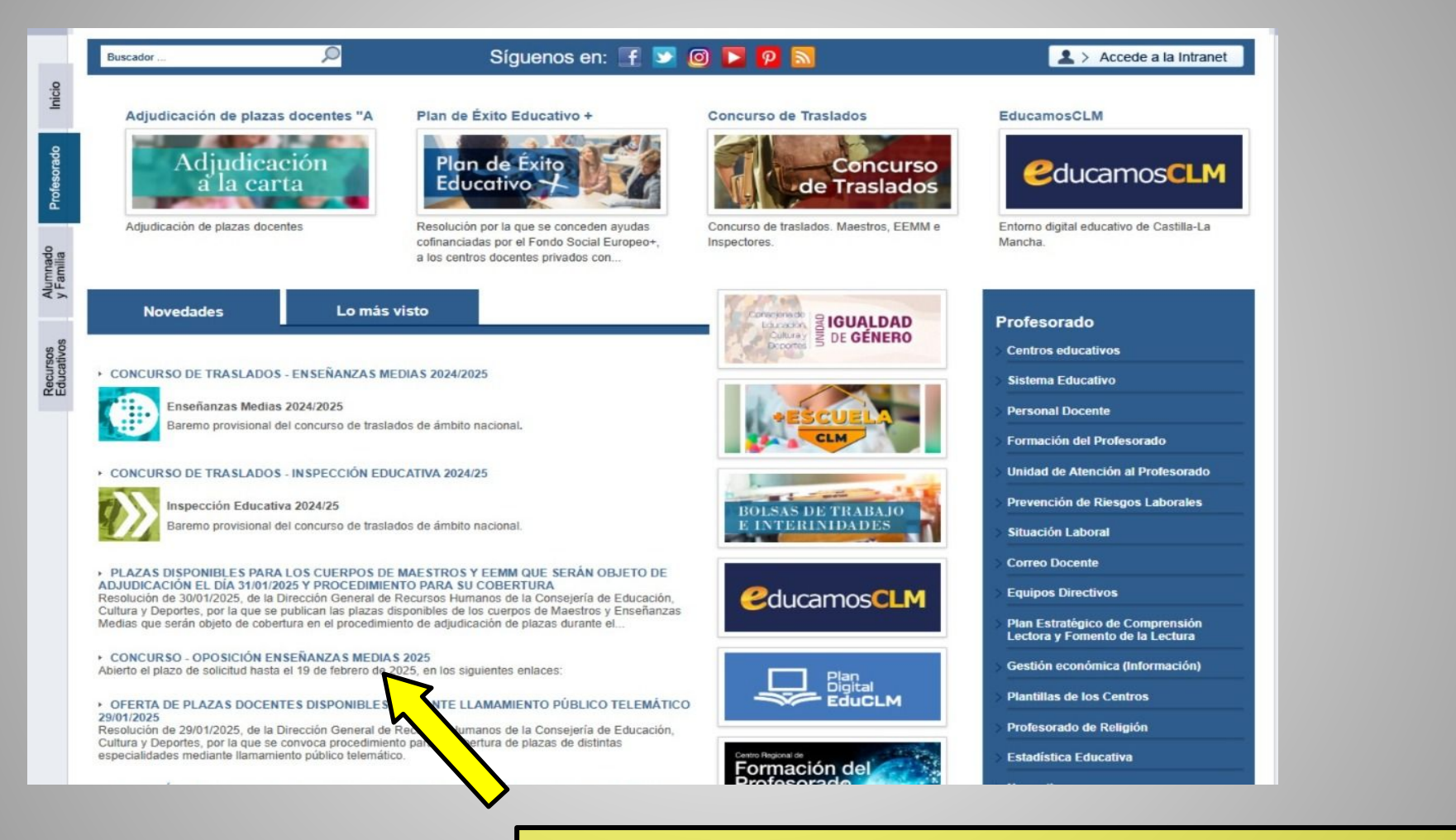

Accedemos a la página de la Junta: <u>www.jccm.es</u> y hacemos click en *"Concurso-Oposición EEMM 2025"*.

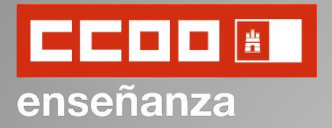

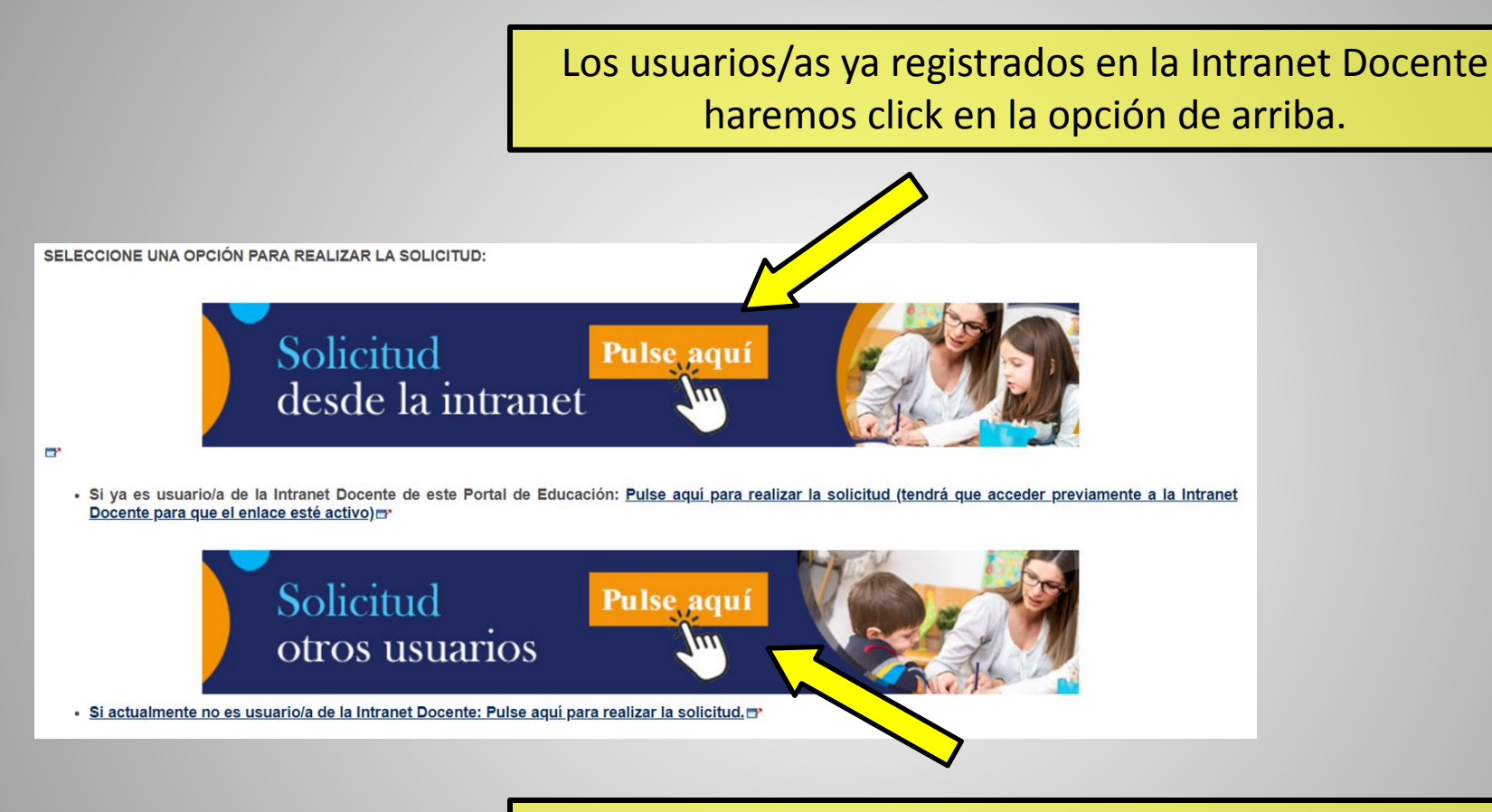

Los usuarios/as que todavía no estamos registrados en la Intranet Docente haremos click en la opción de abajo.

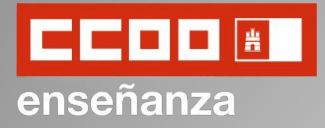

Los u

### **Solicitud Oposiciones EEMM 2025**

Los usuarios/as ya registrados podemos ingresar mediante nuestras credenciales de acceso a Intranet y haciendo click en "Acceder".

|                  | Acceso                                                                                                |
|------------------|----------------------------------------------------------------------------------------------------|
|                  | <ul> <li>★ Cuenta de correo activa:</li> <li>★ Contraseña:</li> <li>Restablecer contraseña</li> </ul> |
|                  | Acceder ¿Necesita ayuda?                                                                              |
|                  | Gestión de acceso                                                                                     |
| $\left( \right)$ | Nuevo usuario Campiar contrasena Campiar datos de acceso                                              |

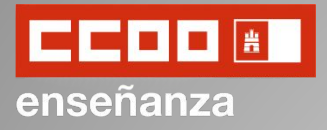

| Los <b>usuarios nuevos</b> deberán<br>registrarse rellenando los<br>campos correspondientes.                                                                                                    | Alta de nuevo usuario Puede darse de alta como usuario aportando la siguiente información:     Datos obligatorios de acceso y recuperación     * Tipo de Documento:                                                                                                    |
|----------------------------------------------------------------------------------------------------|----------------------------------------------------------------------------------------------------|
|                                                                                                    | N° Documento:<br>Indique el DNI completo, p.e. 00000000R.<br>Indique el NIE completo, p.e. X0000000R.                                                                                                    |
| 10                                                                                                    | Cuenta de correo: <u>Recomendaciones al elegir la cuenta de correo</u> La cuenta de correo indicada será con la que tendrá que acceder posteriormente a la aplicación tras su activación.                                                                              |
|                                                                                                    | Móvil extranjero     Prefijo país     * Teléfono Móvil                                                                                                    |
| Alta de nuevo usuario                                                                                                    | e utilizará para la recuperación de los datos de acceso en caso de pérdida.                                                                                                    |
| Sus datos de usuario se han guardado correctamente.<br>Para terminar de realizar el alta es necesario que active la cuenta de<br>En breve, <b>recibirá un mensaje de correo</b> en el que se incluye un<br>activación de la cuenta.<br>Una vez activada podrá entrar en la aplicación usando la <b>contrase</b><br>de correo recibido. | e correo que nos ha indicado.<br>n enlace que debe pulsar para la<br>ña que también se incluye en el mensaje                                                                                                    |
| Si no encuentra el mensaje de correo que le hemos enviado revise<br>'SPAM'.                                                                                                    | Activación de nuevo usuario                                                                                                    |
|                                                                                                    | Su cuenta de usuario se ha activado correctamente.<br>Recuerde que la contraseña de acceso se le ha informado en el mensaje de correo desde<br>activado esta cuenta.<br>Puede ir a la página de acceso inicial para entrar al seguimiento personalizado: <u>Acceso</u> |

Finalmente, para volver a la página de inicio deberán hacer click en "Acceso".

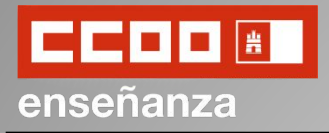

|                                                               | Dudas Técnicas: proceso                                                                             | <u>s edu@jccm.es</u>                                                |
|---------------------------------------------------------------|----------------------------------------------------------------------------------------------------|---------------------------------------------------------------------|
| leccione la convocato<br>Convocatorias<br>eleccione la convoc | oria en la que esté interesado y pulse el botón "Siguiente>>".<br>atoria con la que desea trabajar: |                                                                     |
| Fecha Publicación                                             | Descripción                                                                                         |                                                                     |
| 30/01/2025                                                    | OPOSICIÓN ENSEÑANZAS MEDIAS 2025                                                                    |                                                                     |
| 15/11/2024                                                    | AMPLIACIÓN BOLSA DE INSPECTORES ACCULATALES 20                                                      | 24                                                                  |
| Siguiente >>                                                  |                                                                                                    |                                                                     |
|                                                               | a de seguielo 2024 2025                                                                             | Una vez accedemos, seleccionamos<br>convocatoria por la que queremo |
| olicitud comisi                                               |                                                                                                    | participar y hacemos click en "Siguiente                            |

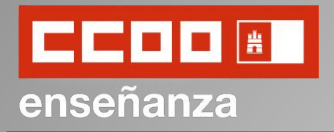

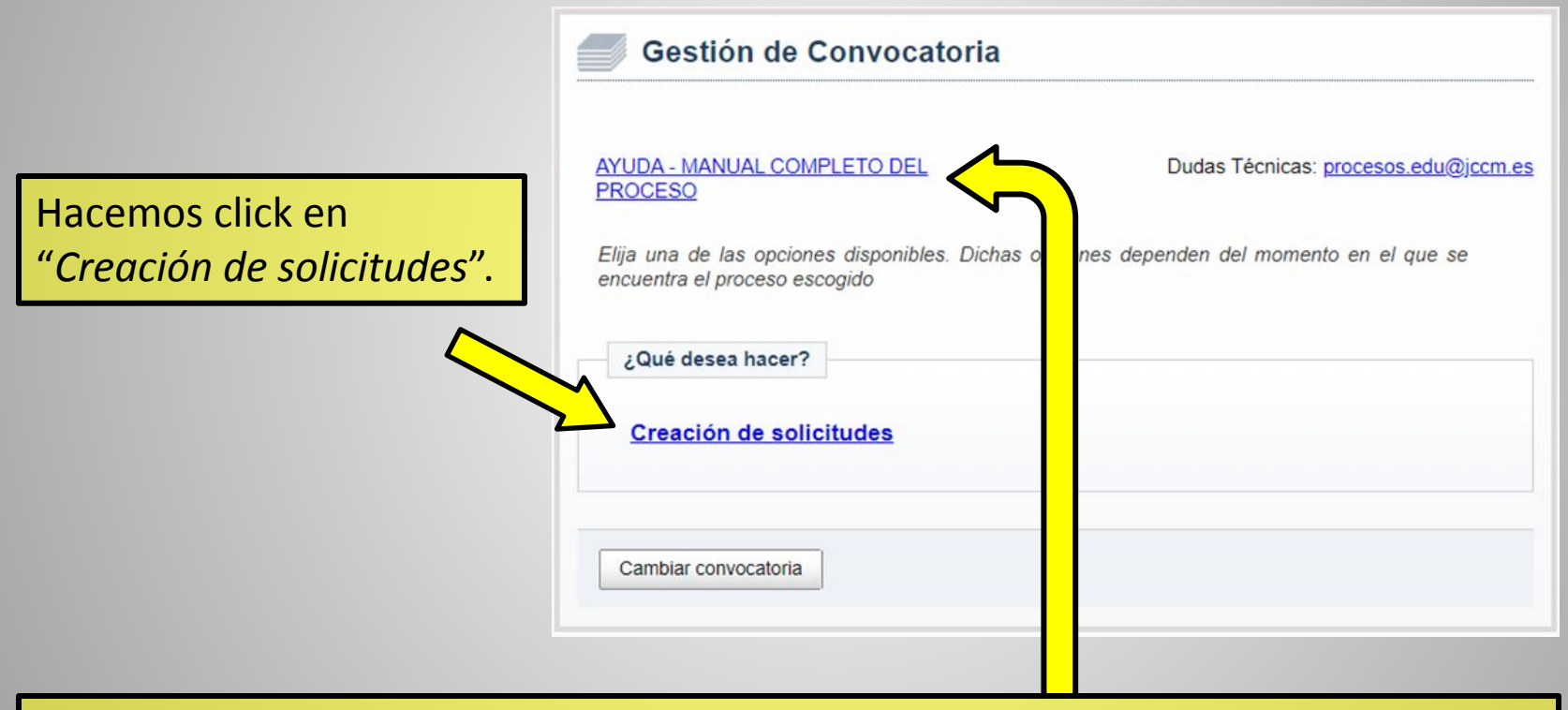

Durante el proceso, si lo deseáramos, podremos acceder al Manual Completo de la Ayuda de la JCCM para cumplimentar la solicitud.

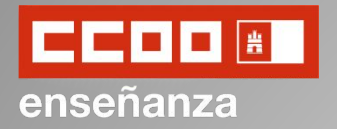

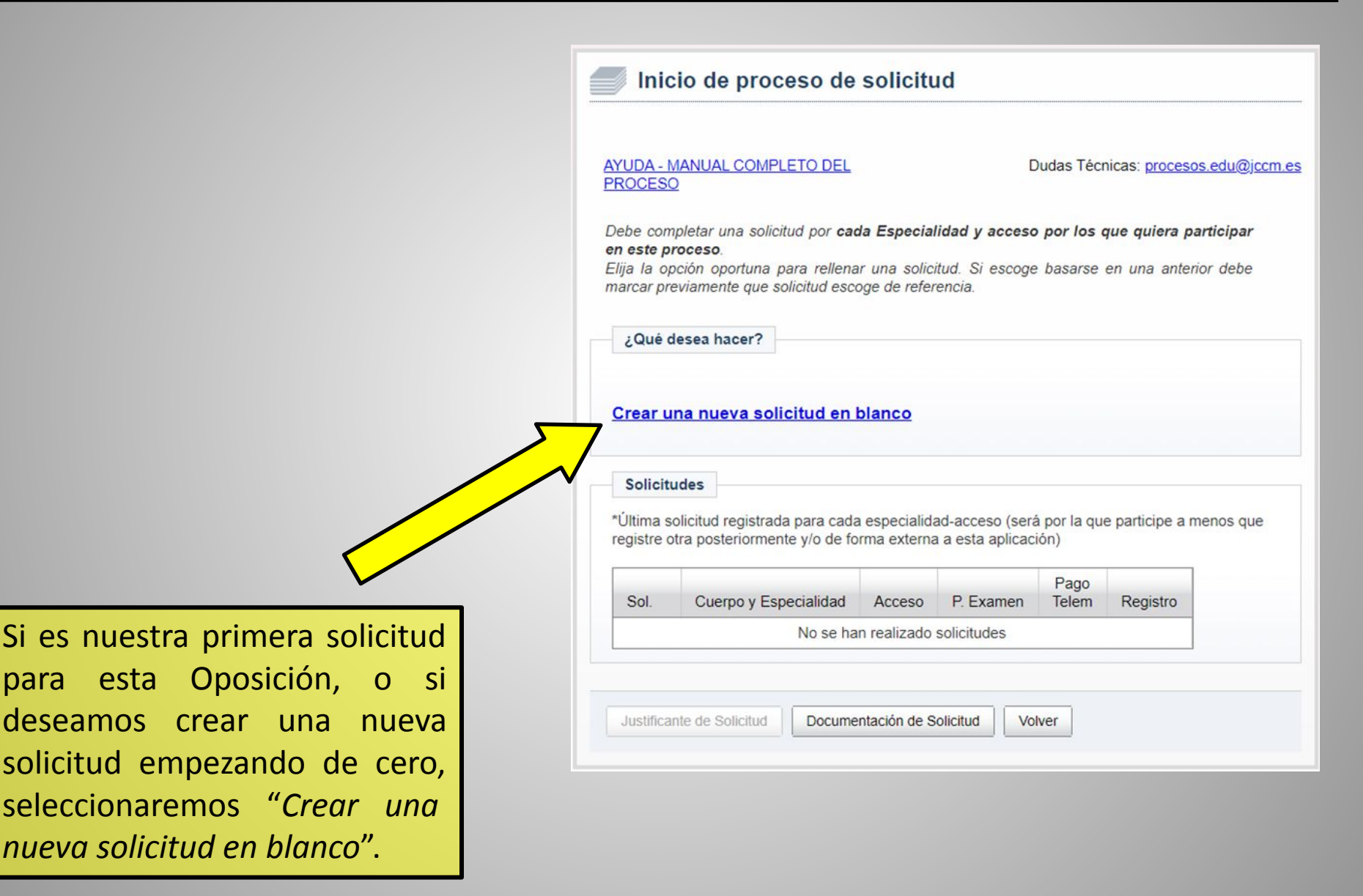

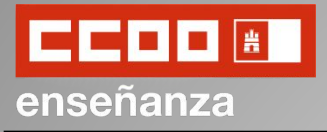

| ANUDA - MANUAL COMPLETO DEL<br>PROCESO       Dudas Técnicas: procesos.edu@i         Debe completar una solicitud por cada Especialidad y acceso por los que quiera participar<br>en este proceso.         Elija la opción oportuna para rellenar una solicitud. Si escoge basarse en una anterior debe<br>narcar previamente que solicitud escoge de referencia.         ¿Qué desea hacer?         Crear una nueva solicitud en blanco         *Útima solicitud registrada para cada especialidad-acceso (será por la que participe a menos que<br>registre otra posteriormente y/o de forma externa a esta aplicación)         Sol.       Cuerpo y Esp talidad         Acceso       P. Emen         Volver       Su         Justificante de Solicitud       Documentación de Solicitud       Volver                                                                                                    | Inic                     | io de proce                  | eso de s      | solicitu   | ld              |              |                 |            |
|----------------------------------------------------------------------------------------------------|--------------------------|------------------------------|---------------|------------|-----------------|--------------|-----------------|------------|
| Pebe completar una solicitud por cada Especialidad y acceso por los que quiera participar<br>en este proceso.<br>Ilija la opción opruna para rellenar una solicitud. Si escoge basarse en una anterior debe<br>narcar previamente que solicitud escoge de referencia.<br>¿Qué desea hacer?<br>Crear una nueva solicitud en blanco<br>Solicitudes<br>"Última solicitud registrada para cada especialidad-acceso (será por la que participe a menos que<br>registre otra posteriormente y/o de forma externa a esta aplicación)<br>Sol. Cuerpo y Especialidad Acceso P. Emen Telem Registro<br>No se han realizado so des<br>Justificante de Solicitud Documentación de Solicitud Volver<br>Sol. Cuerpo y Especialidad Acceso P. Emen Telem Registro<br>Sol. Cuerpo y Especialidad Acceso P. Emen Telem Registro<br>No se han realizado so des                                                                                                    | YUDA - N                 | MANUAL COMPLI                | ETO DEL       |            |                 | Dudas Téci   | nicas: procesos | s.edu@jcci |
| Debe completar una solicitud por <b>cada Especialidad y acceso por los que quiera participar</b><br><b>m este proceso.</b><br>Elija la opción oportuna para rellenar una solicitud. Si escoge basarse en una anterior debe<br>narcar previamente que solicitud escoge de referencia.<br>¿Qué desea hacer?<br>Crear una nueva solicitud en blanco<br>Solicitudes<br>*Última solicitud registrada para cada especialidad-acceso (será por la que participe a menos que<br>registre otra posteriormente y/o de forma externa a esta aplicación)<br>Sol. Cuerpo y Esp. talidad Acceso P. Emen Pago<br>Telem Registro<br>No se han realizado sor des<br>Justificante de Solicitud Documentación de Solicitud Volver<br>Solicitudes                                                                                                    | ROCES                    | 2                            |               |            |                 |              |                 |            |
| In este proceso.         Elija la opción oportuna para rellenar una solicitud. Si escoge basarse en una anterior debe narcar previamente que solicitud escoge de referencia.         ¿Qué desea hacer?         Crear una nueva solicitud en blanco         Solicitudes         *Última solicitud registrada para cada especialidad-acceso (será por la que participe a menos que registre otra posteriormente y/o de forma externa a esta aplicación)         Sol.       Cuerpo y Especialidad Acceso         P.       Emen         P.       P.         No se han realizado so       des         Justificante de Solicitud       Documentación de Solicitud       Volver                                                                                                    | Debe com                 | npletar una solicit          | ud por cada   | Especia    | lidad y acces   | o por los d  | que quiera pa   | rticipar   |
| arcar previamente que solicitud escoge de referencia.  Qué desea hacer?  Crear una nueva solicitud en blanco  Solicitudes  *Útima solicitud registrada para cada especialidad-acceso (será por la que participe a menos que registre otra posteriormente y/o de forma externa a esta aplicación)  Sol. Cuerpo y Especialidad Acceso P. Emen Pago Registro No se han realizado so des  Justificante de Solicitud Documentación de Solicitud Volver  Substitue de Solicitud Documentación de Solicitud Volver  Substitue de Solicitud Documentación de Solicitud Documentación de Solicitud Documentación de Solicitud Documentación de Solicitud Documentación de Solicitud Documentación de Solicitud Documentación de Solicitud Docume | in este p<br>Elija la or | roceso.<br>oción oportuna pa | ara rellenar  | una solic  | itud. Si escoo  | e basarse    | en una anterio  | or debe    |
| ¿Qué desea hacer?  Crear una nueva solicitud en blanco  Solicitudes  *Última solicitud registrada para cada especialidad-acceso (será por la que participe a menos que registre otra posteriormente y/o de forma externa a esta aplicación)  Sol. Cuerpo y Especialidad Acceso P. E. men Telem Registro No se han realizado so des  Justificante de Solicitud Documentación de Solicitud Volver                                                                                                    | narcar pr                | eviamente que so             | licitud escog | e de refer | encia.          |              |                 |            |
| <u>Crear una nueva solicitud en blanco</u> <u>Solicitudes</u> *Última solicitud registrada para cada especialidad-acceso (será por la que participe a menos que registre otra posteriormente y/o de forma externa a esta aplicación) <u>Sol. Cuerpo y Especialidad Acceso P. E. men Pago Telem Registro U. Sol. Sol. Sol des</u> Justificante de Solicitud Documentación de Solicitud Volver                                                                                                    |                          |                              |               |            |                 |              |                 |            |
| Crear una nueva solicitud en blanco         Solicitudes         *Última solicitud registrada para cada especialidad-acceso (será por la que participe a menos que registre otra posteriormente y/o de forma externa a esta aplicación)         Sol.       Cuerpo y Especialidad         No se han realizado sor des       P. Emen         Justificante de Solicitud       Documentación de Solicitud       Volver                                                                                                    | ¿Qué o                   | lesea hacer?                 |               |            |                 |              |                 |            |
| Solicitudes         *Última solicitud registrada para cada especialidad-acceso (será por la que participe a menos que registre otra posteriormente y/o de forma externa a esta aplicación)         Sol.       Cuerpo y Especialidad         No se han realizado so des       Justificante de Solicitud         Justificante de Solicitud       Documentación de Solicitud                                                                                                    |                          |                              |               |            |                 |              |                 |            |
| Solicitudes *Última solicitud registrada para cada especialidad-acceso (será por la que participe a menos que registre otra posteriormente y/o de forma externa a esta aplicación) Sol. Cuerpo y Especialidad Acceso P. F. men Telem Registro No se han realizado so des Justificante de Solicitud Documentación de Solicitud Volver                                                                                                    | 0                        |                              |               |            |                 |              |                 |            |
| Solicitudes         *Última solicitud registrada para cada especialidad-acceso (será por la que participe a menos que registre otra posteriormente y/o de forma externa a esta aplicación)         Sol.       Cuerpo y Especialidad         No se han realizado so des         Justificante de Solicitud       Documentación de Solicitud                                                                                                    | Crear u                  | na nueva solic               | tud en bl     | anco       |                 |              |                 |            |
| Solicitudes         *Última solicitud registrada para cada especialidad-acceso (será por la que participe a menos que registre otra posteriormente y/o de forma externa a esta aplicación)         Sol.       Cuerpo y Especialidad         No se han realizado so des       P. E. men         Justificante de Solicitud       Documentación de Solicitud                                                                                                    |                          |                              |               |            |                 |              |                 |            |
| *Última solicitud registrada para cada especialidad-acceso (será por la que participe a menos que registre otra posteriormente y/o de forma externa a esta aplicación)          Sol.       Cuerpo y Especialidad       Acceso       P. Emen       Pago       Telem       Registro       U         No se han realizado so       des       Justificante de Solicitud       Documentación de Solicitud       Volver       Sol                                                                                                    | Solicit                  | udes                         |               |            |                 |              |                 |            |
| Sol.     Cuerpo y Especialidad     Acceso     P. E. men     Pago       No se han realizado so     des                                                                                                    | *l'Iltima s              | olicitud registrada          | para cada (   | especialid | ad-acceso (se   | rá nor la qu | e participe a m | enos que   |
| Sol.       Cuerpo y Especialidad       Acceso       P. Emen       Pago<br>Telem       Registro         No se han realizado so       des         Justificante de Solicitud       Documentación de Solicitud       Volver       Solicitud                                                                                                    | registre o               | otra posteriorment           | e y/o de forr | na externa | a a esta aplica | ción)        | e paracipe a m  | chos que   |
| Sol.       Cuerpo y Especialidad       Acceso       P. Ermen       Telem       Registro         No se han realizado so       des         Justificante de Solicitud       Documentación de Solicitud       Volver       Solicitud                                                                                                    |                          |                              |               |            |                 | Pago         |                 |            |
| Justificante de Solicitud Documentación de Solicitud Volver                                                                                                    | Sol.                     | Cuerpo y Esp                 | vialidad      | Acceso     | P. Ermen        | Telem        | Registro        |            |
| Justificante de Solicitud Documentación de Solicitud Volver                                                                                                    |                          |                              | No se han     | realizado  | so des          |              |                 | Ur         |
| Justificante de Solicitud Documentación de Solicitud Volver                                                                                                    |                          |                              |               | M          |                 |              |                 | SO         |
| Justificante de Solicitud Documentación de Solicitud Volver                                                                                                    |                          |                              |               |            | 5               |              |                 | <b>n</b> 2 |
| S                                                                                                    | Justifica                | nte de Solicitud             | Document      | ación de S | olicitud        | olver        |                 | pa         |
|                                                                                                    |                          |                              | ·             |            |                 |              |                 | SO         |
|                                                                                                    | _                        |                              | _             |            |                 |              |                 |            |

Una vez terminemos de cumplimentar la solicitud podremos volver a este punto para descargar el *justificante de la solicitud* y la *documentación* adjuntada a dicha solicitud.

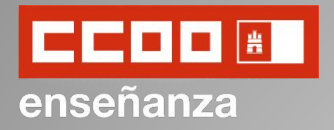

Revisamos que nuestros datos sean correctos y hacemos click en *Siguiente*.

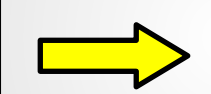

| YUDA - MANUAL COMPLETO I<br>ROCESO                                                  | DEL                                       | Dudas Técnicas: proce                                         | sos edu@jccm e           |
|-------------------------------------------------------------------------------------|-------------------------------------------|---------------------------------------------------------------|--------------------------|
| atos personales del participan<br>IANCHA. También un TELEFOI                        | te. Se recomienda<br>NO MOVIL y un COF    | indicar un DOMICILIO EN CAS<br>RREO ELECTRÓNICO a efectos     | TILLA - LA<br>de avisos. |
| os campos marcados con la ir<br>ntroduzca al menos tres caracte<br>PARA SELECCIONAR | nagen de una lupa<br>res de la opción des | poseen una lista de valores des<br>seada Y ESPERE A QUE SALGA | splegables.<br>LA LISTA  |
| Datos personales                                                                    |                                           |                                                               |                          |
| • Sexo:                                                                             | Hombre Mu                                 | jer <mark>-</mark>                                            |                          |
| Nº Identificación:                                                                  |                                           |                                                               |                          |
| Nombre:                                                                             |                                           |                                                               |                          |
| Primer apellido:                                                                    |                                           |                                                               |                          |
| Segundo apellido:                                                                   |                                           |                                                               |                          |
| País Residencia:                                                                    |                                           |                                                               | ~                        |
| Provincia:                                                                          |                                           | $\checkmark$                                                  |                          |
| Localidad:                                                                          | <u></u>                                   |                                                               | Q                        |
| Domicilio:                                                                          |                                           |                                                               |                          |
| Código postal:                                                                      |                                           |                                                               |                          |
| Fecha de nac. (dd/mm/aaaa):                                                         |                                           |                                                               |                          |
| País Nacimiento:                                                                    |                                           |                                                               | $\sim$                   |
| Provincia de nacimiento:                                                            |                                           | $\sim$                                                        |                          |
| Localidad de nacimiento:                                                            |                                           |                                                               | Q                        |
| País de Nacionalidad:                                                               |                                           |                                                               | $\sim$                   |
|                                                                                     | Prefijo país Te                           | léfono                                                        |                          |
| <ul> <li>Teléfono de avisos (SMS):</li> </ul>                                       |                                           |                                                               |                          |
| Correo electrónico de avisos:                                                       | <u>(</u>                                  |                                                               |                          |
|                                                                                     |                                           |                                                               |                          |

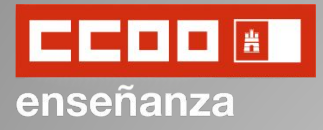

| YUDA - MANUAL COMPLET<br>PROCESO                                             | TO DEL                                            | Dudas Técnicas: procesos.edu@jccm.                                          |
|------------------------------------------------------------------------------|---------------------------------------------------|-----------------------------------------------------------------------------|
| Cuerpo                                                                       |                                                   |                                                                             |
| Cuerpo:                                                                      |                                                   | ~                                                                           |
| Especialidad                                                                 |                                                   |                                                                             |
| <ul> <li>Especialidad:</li> </ul>                                            |                                                   | ~                                                                           |
| Accesos                                                                      |                                                   |                                                                             |
| • Acceso:                                                                    |                                                   | ~                                                                           |
| Provincia de Examen                                                          |                                                   |                                                                             |
| • Provincia de examen:                                                       |                                                   | ~                                                                           |
| Provincia de gestión:<br>Esta provincia se autoco<br>provincia permanecerá e | ompleta al seleccionar<br>en blanco, debiendo ini | el acceso. Si éste no ha sido convocado la<br>troducir un acceso convocado. |

A continuación rellenaremos los datos relacionados con el **cuerpo, especialidad**, tipo de **acceso** y **provincia de examen** en la que nos presentaremos.

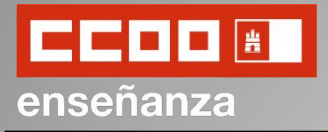

En caso de presentarnos por el **turno de discapacidad** deberemos rellenar el siguiente apartado.

| Marcaremos la casilla de autorización, si   | Autorizaciones a efectos  | erificación de los datos de discapacidad, con indicación del tipo de la<br>da en la |
|---------------------------------------------|---------------------------|-------------------------------------------------------------------------------------|
| deseamos autorizar<br>que la Administración | Comunidad Autónoma:       | ~                                                                                   |
| Educativa verifique la                      | Porcentaje de discapacida | ad:                                                                                 |
| información necesaria                       | en:                       | rificacion de los datos como familia numerosa que ha sido reconocida                |
| sobre mi discapacidad,                      | Comunidad Autónoma:       | · · · · · · · · · · · · · · · · · · ·                                               |
| y escribiremos la CCAA                      |                           |                                                                                     |
| y el porcentaje de                          | Cancelar << Anterior      | Siguiente >>                                                                        |
| discapacidad.                               |                           |                                                                                     |

Marcaremos la casilla de autorización, si deseamos autorizar que la Administración Educativa verifique la información necesaria sobre los datos como familia numerosa.

Por último, haremos click en "Siguiente".

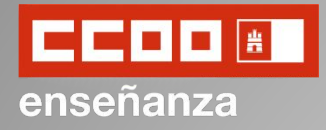

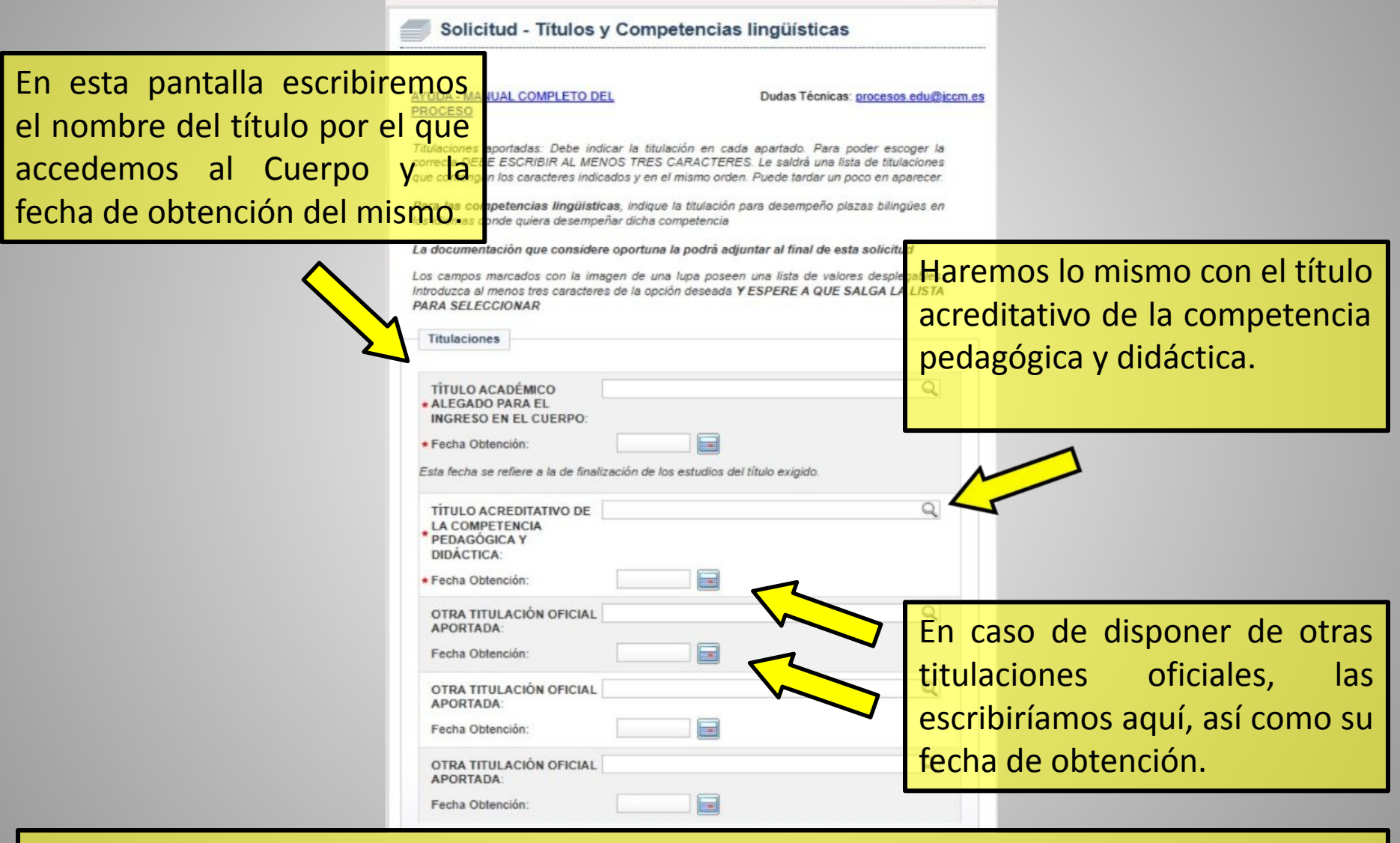

Cualquier documentación a aportar podrá ser adjuntada al final de esta solicitud.

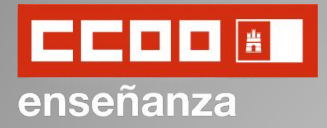

Haremos lo mismo con cualquier titulación de idiomas de la que dispongamos y haremos click en *"Siguiente"*.

| ALEMÁN:<br>Fecha Obtención:             | ( |
|-----------------------------------------|---|
| FRANCÉS:<br>Fecha Obtención:            | C |
| INGLÉS:<br>Fecha Obtención:             | ¢ |
| ITALIANO:<br>Fecha Obtención:           | Ģ |
| LENGUAJE DE SIGNOS:<br>Fecha Obtención: | Ç |

Cualquier documentación aportada podrá ser adjuntada al final de esta solicitud.

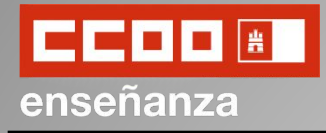

Solicitud - Documentación que posee esta Administración Educativa

En la siguiente pantalla nos aparecerá la documentación de la que ya dispone la Administración Educativa.

Dudas Técnicas: procesos edu@jccm.es

| Titulaciones y nota media exp.académico |                                                                                                    |
|-----------------------------------------|----------------------------------------------------------------------------------------------------|
| TITULACIÓN ACADÉMICA                    |                                                                                                    |
| Fecha de finalización del título        |                                                                                                    |
| Nota media en el expediente académico   |                                                                                                    |
| TITULACIÓN ACADÉMICA                    |                                                                                                    |
| Fecha de finalización del título        |                                                                                                    |
| Nota media en el expediente académico   |                                                                                                    |
| ¿Está de acuerdo con la información?    | Si, la información es correcta<br>La información es correcta, pero aporto nueva documentación<br>No, aporto de nuevo toda la documentación |

Revisaremos esta información sobre titulaciones y nota media del expediente académico y seleccionaremos una de las tres siguientes opciones según consideremos:

- A si todo es correcto y no hay nada que modificar;
- B si aunque todo es correcto deseo aportar nueva documentación;

**C** si no estoy de acuerdo con la información que aparece y deseo aportar de nuevo toda la documentación.

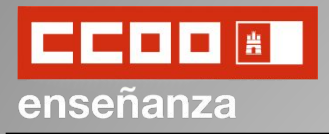

Más abajo, en la misma pantalla, nos aparecen también las mismas opciones que anteriormente, pero esta vez en relación con otros apartados:

- Habilitaciones
- Experiencia Docente
- Formación

Así pues, seleccionaremos la opción deseada para cada caso y haremos click en "Siguiente".

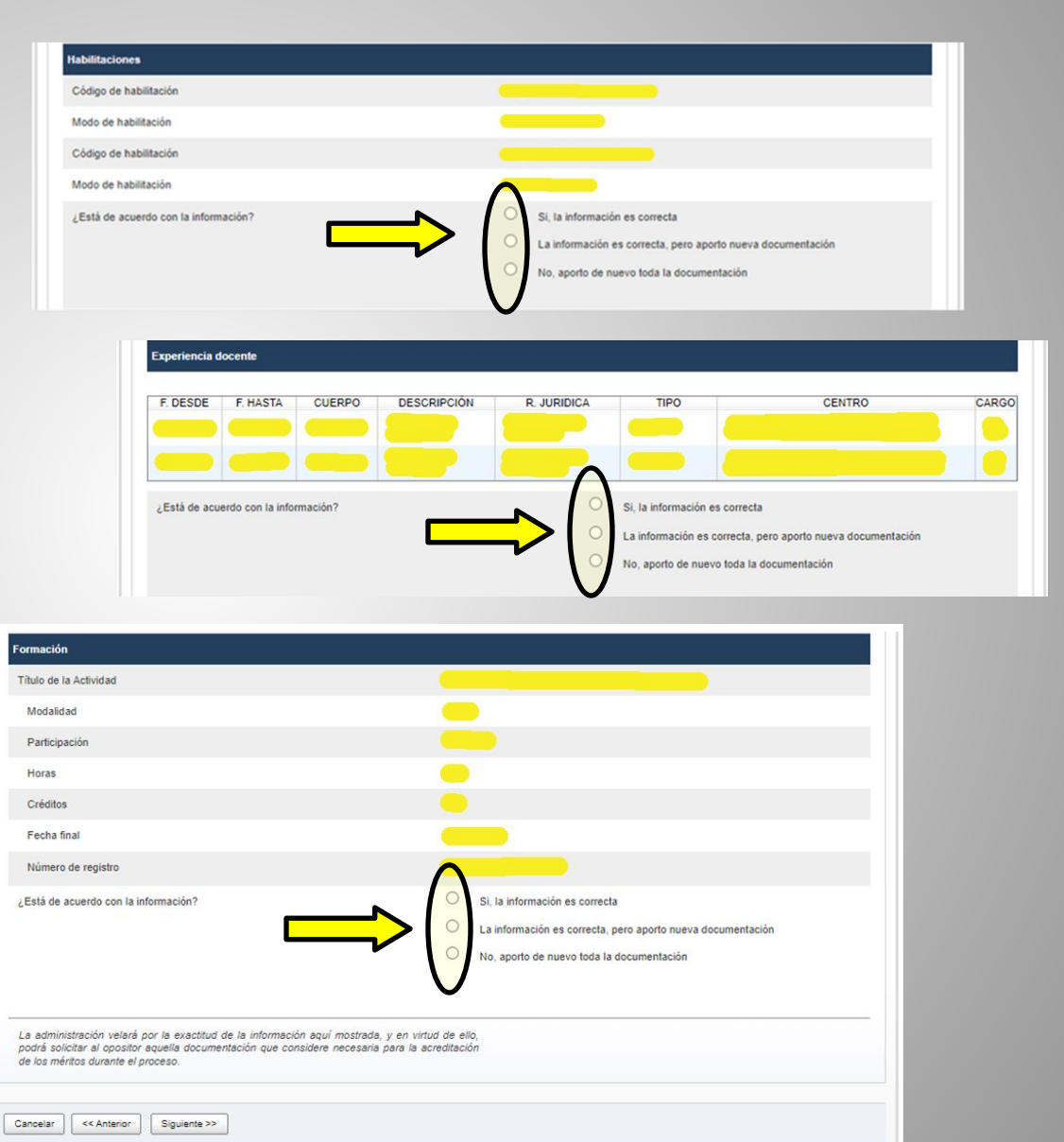

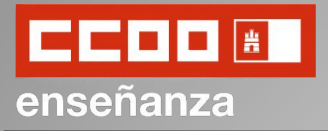

| Solicitud - Petición de plazas para adjudicaciones durante el                                                                                                    |                                     |
|----------------------------------------------------------------------------------------------------|-------------------------------------|
| curso escolar                                                                                                    | En esta pantalla seleccionaremos    |
|                                                                                                    | la provincia o provincias en la que |
| AYUDA - MANUAL COMPLETO DEL Dudas Técnicas: procesos edu@jccm.es PROCESO                                                                                                    | querríamos trabajar durante el      |
| Provincias de trabajo para la asignación de plazas durante el curso según Capítulo IV                                                                                                   | curso (sustituciones).              |
| Orden 32/2018 DOCM núm. 42 de 28/02/2018: Indique las provincias en las que quiere que se le pueda asignar una plaza el próximo curso. Estas se tendrán en cuenta en las adjudicaciones |                                     |
| que se produzcan durante el curso.                                                                                                    | Para ello, seleccionaremos la       |
| Provincias                                                                                                    | provincia en la que más nos         |
| Provincia:     CUENCA                                                                                                    | interese trabajar y le daremos a    |
| ALBACETE                                                                                                    | "Agregar".                          |
| CIUDAD REAL<br>CUENCA<br>Astrony                                                                                                    |                                     |
| TOLEDO                                                                                                    | Si queremos añadir más provincias   |
| Sin provincias                                                                                                    | iremos agregándolas                 |
|                                                                                                    | individualmente. Estas estarán      |
|                                                                                                    | ordenadas según se hayan ido        |
| Cancelar << Anterior Siguiente >>                                                                                                    | agregando.                          |
|                                                                                                    |                                     |

Una vez seleccionada la provincia o provincias de interés haremos click en "Siguiente".

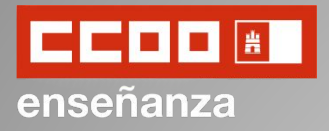

Valor:

### **Solicitud Oposiciones EEMM 2025**

Solicitud - Opciones para las asignaciones durante el curso, autorizaciones y otros AYUDA - MANUAL COMPLETO DEL Dudas Técnicas: procesos edu@jccm.es PROCESO Provincias de trabajo para la asignación de plazas durante el curso según Capítulo IV Orden 32/2018 DOCM num. 42 de 28/02/2018: Indique las provincias en las que quiere que se le pueda asignar una plaza el próximo curso. Estas se tendrán en cuenta en las adjudicaciones que se produzcan durante el curso. Datos para Asignaciones de Plazas durante el Curso Datos necesarios para la gestión de las asignaciones de las plazas que surjan durante el curso ¿Desea optar a plazas No **ITINERANTES?** si O No ¿Desea optar a plazas de TIEMPO PARCIAL de 1/2 de iomada o SUPERIOR? si O ¿Desea optar a plazas de No TIEMPO PARCIAL de MENOS de 1/2 de iomada? Concepto: Indique su preferencia: Duración prevista (F) o Proximidad al domicilio (P) Valores Permitidos: F.P

En esta nueva pantalla tendremos que seleccionar varias opciones, referidas a las **provincias de sustitución**.

La primera que nos encontramos una serie de campos obligatorios de marcar sobre el tipo de plazas a las que desearíamos optar: itinerantes y opciones para tiempo parcial.

Después deberemos consignar el tipo de preferencia de centro al que nos gustaría optar, por si lo quisiéramos por fecha de fin prevista (F) o por proximidad (P).

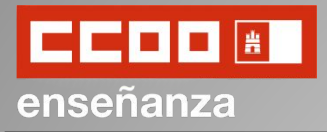

A continuación, podremos marcar la casilla para situaciones en condición de miembro de **familia numerosa** de ser nuestro caso.

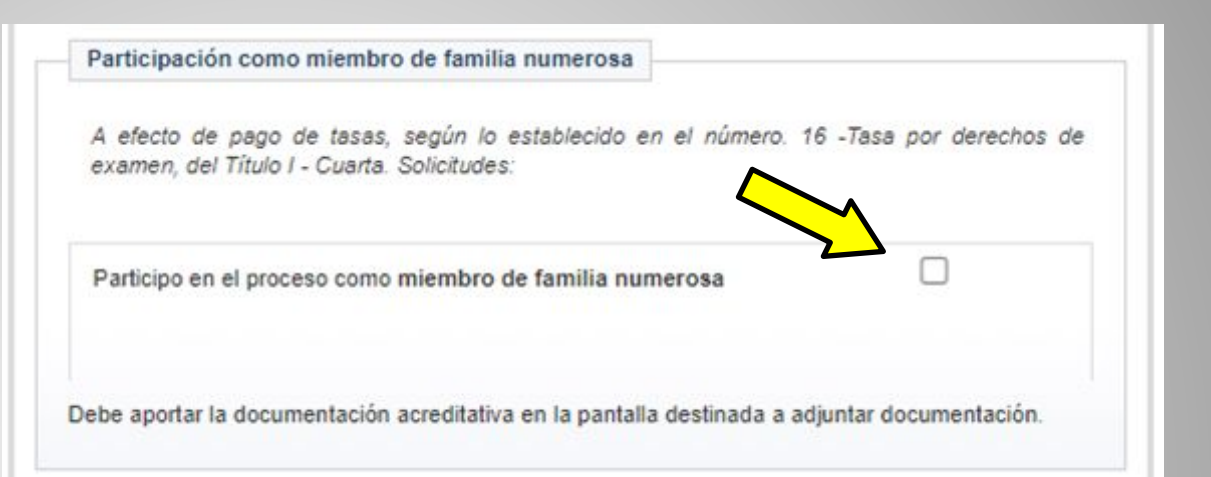

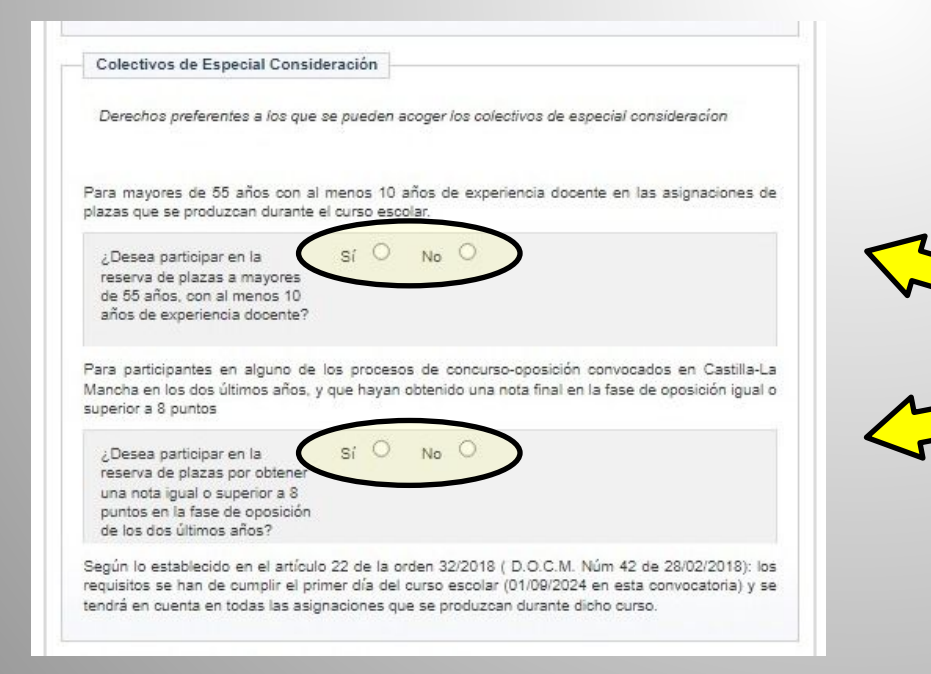

Si también fuera nuestro caso, marcaremos la casilla deseada sobre si queremos participar en la reserva de plazas a **mayores de 55** años con al menos 10 años de experiencia docente, o si hubiéramos sacado un **8** o más en la anterior oposición. En caso de no ser nuestro

caso no marcaremos nada.

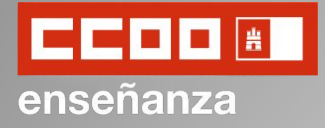

Seguidamente deberemos marcar la casilla sobre la Declaración Responsable que acredita que los datos consignados son correctos y que reunimos los requisitos y condiciones exigidos para el acceso como docente al empleo público.

|          | DECLARACION RESPONSABLE:                                                                                                    |
|----------|----------------------------------------------------------------------------------------------------|
| La       | a persona abajo firmante declara que son ciertos los datos consignados y que reúne los requisito<br>condiciones exigidos para el acceso como docente al empleo público, comprometiéndose<br>robar documentalmente los mismos cuando se le requiera para ello.                                                                                                    |
| As<br>do | sí mismo, la persona firmante declara conocer que en el caso de falsedad de los datos y<br>ocumentación aportada u ocultamiento de información de los que puedan deducirse intención o<br>ngaño en beneficio propio o ajeno, será excluida del procedimiento e incluso los hecho<br>ependiendo de la gravedad, podrán ponerse en conocimiento del Ministerio Fiscal por si fuera |
| de       | onstitutivos de ilícito penal.                                                                                                    |

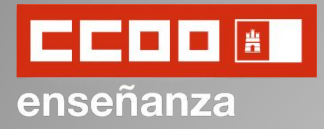

En el siguiente apartado se nos permite oponernos a que la Administración Educativa compruebe y verifique determinada información personal tales como: nuestra identidad, datos del expediente personal, certificación negativa del registro central de delincuentes sexuales; así como otros datos.

En caso de oponernos, deberemos presentar la documentación relacionada.

En caso de no marcar nada daremos permiso para que sean comprobadas las opciones señaladas.

| Según el artículo 28<br>Cultura y Deportes va<br>Isted <b>se oponga</b> expl                                                                                                    | de la Ley 39/2015, este órgano gestor de la<br>a a proceder a comprobar y verificar la siguien<br>esamente a dicha comprobación:                                                                                                    | Consejería de Educación,<br>ite información, salvo que   |
|----------------------------------------------------------------------------------------------------|----------------------------------------------------------------------------------------------------|----------------------------------------------------------|
| ME OPONGO a la cor<br>dentidad                                                                                                    | sulta relativa a los Datos acreditativos de                                                                                                    |                                                          |
| ME OPONGO a la cor<br>expediente personal c<br>econocidos en esta A                                                                                                    | isulta relativa a los Datos Profesionales del<br>orrespondiente a servicios prestados o<br>dministración                                                                                                    |                                                          |
| ME OPONGO a la cor<br>Registro Central de D                                                                                                    | isulta relaviva a la Certificación negativa del<br>elincuentes Sexuales                                                                                                    |                                                          |
|                                                                                                    |                                                                                                    | •                                                        |
| acuerdo con lo prev<br>ero de Protección Ju<br>uiciamiento Civil.                                                                                                    | isto en el artículo 13.5 y 22 quater de la Ley (<br>rídica del Menor, de modificación parcial del c                                                                                                    | Orgánica 1/1996, de 15 de<br>código civil y de la Ley de |
| acuerdo con lo prev<br>ro de Protección Ju<br>uiciamiento Civil.<br>ME OPONGO a la con<br>Registro de Formación                                                                                            | isto en el artículo 13.5 y 22 quater de la Ley (<br>rídica del Menor, de modificación parcial del c<br>sulta relativa a los Datos de formación del<br>n del Profesorado de Castilla - La Mancha                                                                                                    | Orgánica 1/1996, de 15 de<br>código civil y de la Ley de |
| acuerdo con lo prev<br>ero de Protección Ju<br>uiciamiento Civil.<br>ME OPONGO a la con<br>Registro de Formación<br>ME OPONGO a la con<br>le Intermediación del                                            | isto en el artículo 13.5 y 22 quater de la Ley (<br>rídica del Menor, de modificación parcial del c<br>isulta relativa a los Datos de formación del<br>n del Profesorado de Castilla - La Mancha<br>isulta relativa a las titulaciones de la Plataforma<br>Ministerio de Educación, Cultura y Deportes                                                  | Orgánica 1/1996, de 15 de<br>iódigo civil y de la Ley de |
| acuerdo con lo prev<br>ro de Protección Ju<br>uiciamiento Civil.<br>ME OPONGO a la cor<br>tegistro de Formación<br>ME OPONGO a la cor<br>le Intermediación del<br>ME OPONGO a la cor<br>temandante de Empl | isto en el artículo 13.5 y 22 quater de la Ley (<br>rídica del Menor, de modificación parcial del c<br>isulta relativa a los Datos de formación del<br>n del Profesorado de Castilla - La Mancha<br>isulta relativa a las titulaciones de la Plataforma<br>Ministerio de Educación, Cultura y Deportes<br>isulta relativa a la condición legal de<br>eo | Orgánica 1/1996, de 15 de<br>Iódigo civil y de la Ley de |

procedimiento Administrativo Común de las Administraciones Públicas. Se compromete, en caso de

no autorización, a aportar la documentación pertinente

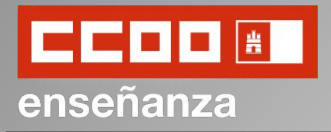

Protección de datos

Acto seguido, nos aparece información relacionada sobre la protección de datos.

Por último haremos click en *"Siguiente"* y pasaremos a la Solicitud de Destinos.

| Finalidad: Cection d                                                                                                    |                                                                                   | n de personal d                                                                                  | coanta an                                                         | In Comu                                                    | nidad Autónom:                                                                            | de Castilla                                                                   |
|----------------------------------------------------------------------------------------------------|-----------------------------------------------------------------------------------|--------------------------------------------------------------------------------------------------|-------------------------------------------------------------------|------------------------------------------------------------|-------------------------------------------------------------------------------------------|-------------------------------------------------------------------------------|
| Mancha.                                                                                                    | e la selecció                                                                     | n de personal d                                                                                  | ocenie en                                                         | la comu                                                    |                                                                                           | de Casula-                                                                    |
| Legitimación: 6.1.c)<br>de Datos; 6.1.e) Mis<br>de Protección de 1<br>276/2007, de 23 de<br>de nuevas especiali<br>de mayo, de Educad | Cumplimien<br>ión en interé<br>Datos. Ley<br>febrero, por<br>dades en los<br>ión. | to de una obliga<br>és público o ejero<br>Orgánica 2/2006<br>el que se aprueb<br>s cuerpos docen | ción legal<br>cicio de po<br>3, de 3 d<br>a el Regla<br>tes a que | del Regl<br>deres pú<br>le mayo,<br>mento de<br>se refiere | amento Genera<br>blicos del Regla<br>de Educación.<br>ingreso, acceso<br>e la Ley Orgánio | I de Protecci<br>imento Gene<br>Real Decre<br>os y adquisici<br>ca 2/2006, de |
| Origen de los datos:                                                                                                    | El propio inf                                                                     | eresado o su rep                                                                                 | resentante                                                        | e legal, ad                                                | dministraciones                                                                           | públicas.                                                                     |
| Categoría de los da<br>correo electrónico. I<br>profesionales, detall                                                                 | tos: Nombre<br>Datos espec<br>e de empleo                                         | e y apellidos, NIF<br>ialmente protegio<br>, características p                                   | F/DNI, dire<br>dos: Salud<br>personales                           | cción, tel<br>I. Otros d<br>; económ                       | éfono, firma, fir<br>latos tipificados<br>licos, financieros                              | ma electrónic<br>Académicos<br>s y de seguro                                  |
| Destinatarios: Existe                                                                                                    | cesión de d                                                                       | atos                                                                                             |                                                                   |                                                            |                                                                                           |                                                                               |
| Derechos: Puede ej<br>otros derechos, tal y                                                                                           | ercer los der<br>como se ex                                                       | rechos de acceso<br>plica en la inform                                                           | o, rectificad<br>ación adic                                       | ción o sup<br>ional.                                       | presión de sus o                                                                          | latos, así cor                                                                |
| Información a<br>https://rat.castillalam                                                                                              | dicional:<br>ancha.es/inf                                                         | Disponible<br>io/0194                                                                            | en                                                                | la                                                         | dirección                                                                                 | electrónic                                                                    |
| Organismo Desti                                                                                                    | natario                                                                           |                                                                                                  |                                                                   |                                                            |                                                                                           |                                                                               |
| CONSEJERÍA DE E                                                                                                    | DUCACIÓN,                                                                         | CULTURA Y DE                                                                                     | PORTES                                                            |                                                            |                                                                                           |                                                                               |
| DIRECCIÓN GENER                                                                                                    | RAL DE REC                                                                        | URSOS HUMAN                                                                                      | NOS Y PLA                                                         | ANIFICAC                                                   | CIÓN EDUCATIV                                                                             | /A                                                                            |
| Dirico or o Lite                                                                                                    | 4345                                                                              |                                                                                                  |                                                                   |                                                            |                                                                                           |                                                                               |
| Código DIR3: A0801                                                                                                    |                                                                                   |                                                                                                  |                                                                   |                                                            |                                                                                           |                                                                               |
| Código DIR3: A0801                                                                                                    |                                                                                   |                                                                                                  |                                                                   |                                                            |                                                                                           |                                                                               |
| Código DIR3: A0801                                                                                                    |                                                                                   |                                                                                                  |                                                                   |                                                            |                                                                                           |                                                                               |

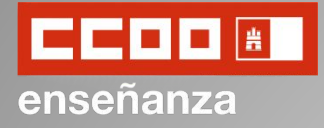

Previo a la Solicitud de Destinos, y si hubiéramos participado en la Renovación de EEMM Interinos del curso pasado, podremos utilizar las mismas peticiones de centro que ya consignamos para el curso pasado.

En este caso, marcaremos la opción deseada y haremos click en "Siguiente".

| AYUDA - MANUAL COMPLETO DEL                                                                                                    | Dudas Técnicas: procesos.edu@jccm.e                                                                                                  |
|----------------------------------------------------------------------------------------------------|----------------------------------------------------------------------------------------------------|
|                                                                                                    |                                                                                                    |
| Peticiones para asignación de inicio de curso: Coj                                                                                     | oia de una solicitud anterior                                                                                                    |
| Se ha encontrado una solicitud anterior, de la co<br>ENSEÑANZAS MEDIAS (BOLSAS ORDINARIA<br>GESTION ADMINISTRATIVA con peticiones de o | nvocatoria RENOVACION INTERINOS 2024 -<br>S), cuerpo 0590, especialidad PROCESOS DE<br>centros, ¿desea usar las mismas peticiones en |
| esta instancia?                                                                                                    |                                                                                                    |

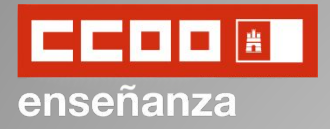

De no haber participado en la Renovación de EEMM Interinos anteriormente, o de haber seleccionado "No" en la sección anterior, pasaremos a rellenar la Solicitud de Destinos.

En la parte inferior (**B**) iremos añadiendo los destino de nuestro interés; y en la parte superior (**A**) irán apareciendo los destinos solicitados en orden de consignación. Este orden indicará el orden de preferencia.

Solicitud - Petición de plazas para la adjudicación previa a inicio de curso AYUDA - MANUAL COMPLETO DEL PROCESO Dudas Técnicas: procesos edu@jccm.es Peticiones para asignación de inicio de curso según Capítulo III Orden 32/2018 DOCM núm. 42 de 28/02/2018: Puede realizar hasta 120 peticiones de destino para el próximo curso. Recuerde Indicar primero el TIPO de petición que desea realizar Los campos marcados con la imagen de una lupa poseen una lista de valores desplegables. Introduzca al menos tres caracteres de la opción deseada Y ESPERE A QUE SALGA LA LISTA PARA SELECCIONAR Peticiones Nº Código Descripción Tipo Especialidad P.O. P.T.P. IS. Sin neticiphes Subir Bajar Borrar Afiadir nueva petición Tipo de petición V Q Código: Los códioos de centros están publicados en el anexo de centros de la orden que regula este proceso. Q Descripción Si O No Plaza Ordinaria(P.O.): O Sí 💿 No Plaza Tiempo Parcial(P.T.P.): O Sí O No Itinerancia: Agregat Desea optar preferentemente a plazas bilingües? Cancelar << Anterior Grabar solicitud y adjuntar documentación

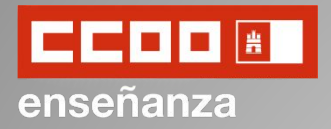

| Andun nueva pencioli                          |                                                                                                    |
|-----------------------------------------------|----------------------------------------------------------------------------------------------------|
| Tipo de petición:                             | <u> </u>                                                                                               |
| Código:                                       | 2)                                                                                                    |
|                                               | Los códigos de centros están publicados en el anexo de<br>centros de la orden que regula este proceso. |
| Descripción:                                  | G                                                                                                    |
| Plaza Tiempo Parcial(P.T.P.):<br>Itinerancia: |                                                                                                    |
| Agregar                                       |                                                                                                    |
| Agregar                                       |                                                                                                    |
| Agregar<br>)esea optar preferentemente a      | a plazas bilingües? 🗆 4)                                                                               |

Para añadir los destinos deseados a nuestra solicitud indicaremos:

- 1) El tipo de petición.
- El código del centro, localidad o provincia de la petición.
- Si se desea que esa petición sea a plaza ordinaria (P.O.), a tiempo parcial (P.T.P.) itinerante.
- Si se desea optar preferentemente a plazas bilingües.

El número máximo de destinos que podemos añadir será de 120.

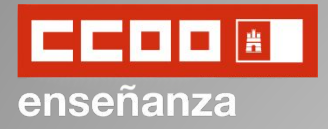

| <ul> <li>Tipo de petición:</li> <li>Código:</li> </ul> | Centro<br>Localidad<br>Provincia | Primero, seleccionare<br>el tipo de petición se<br>vayamos a añadir |
|--------------------------------------------------------|----------------------------------|---------------------------------------------------------------------|
| Descripción:                                           | Q                                | Centro, una Localida<br>una Provincia en<br>petición.               |
| Plaza Ordinaria(P.O.):                                 | ● sí ○ No                        |                                                                     |
| Plaza Tiempo Parcial(P.T.P.):                          | 🔿 si 🖲 No                        |                                                                     |
| Itinerancia:                                           | O SÍ 🖲 NO                        |                                                                     |
| Agregar                                                |                                  |                                                                     |
| Desea ontar preferentemente a                          | lazas bilingües?                 |                                                                     |

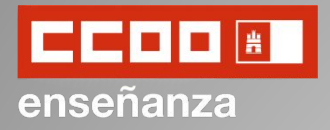

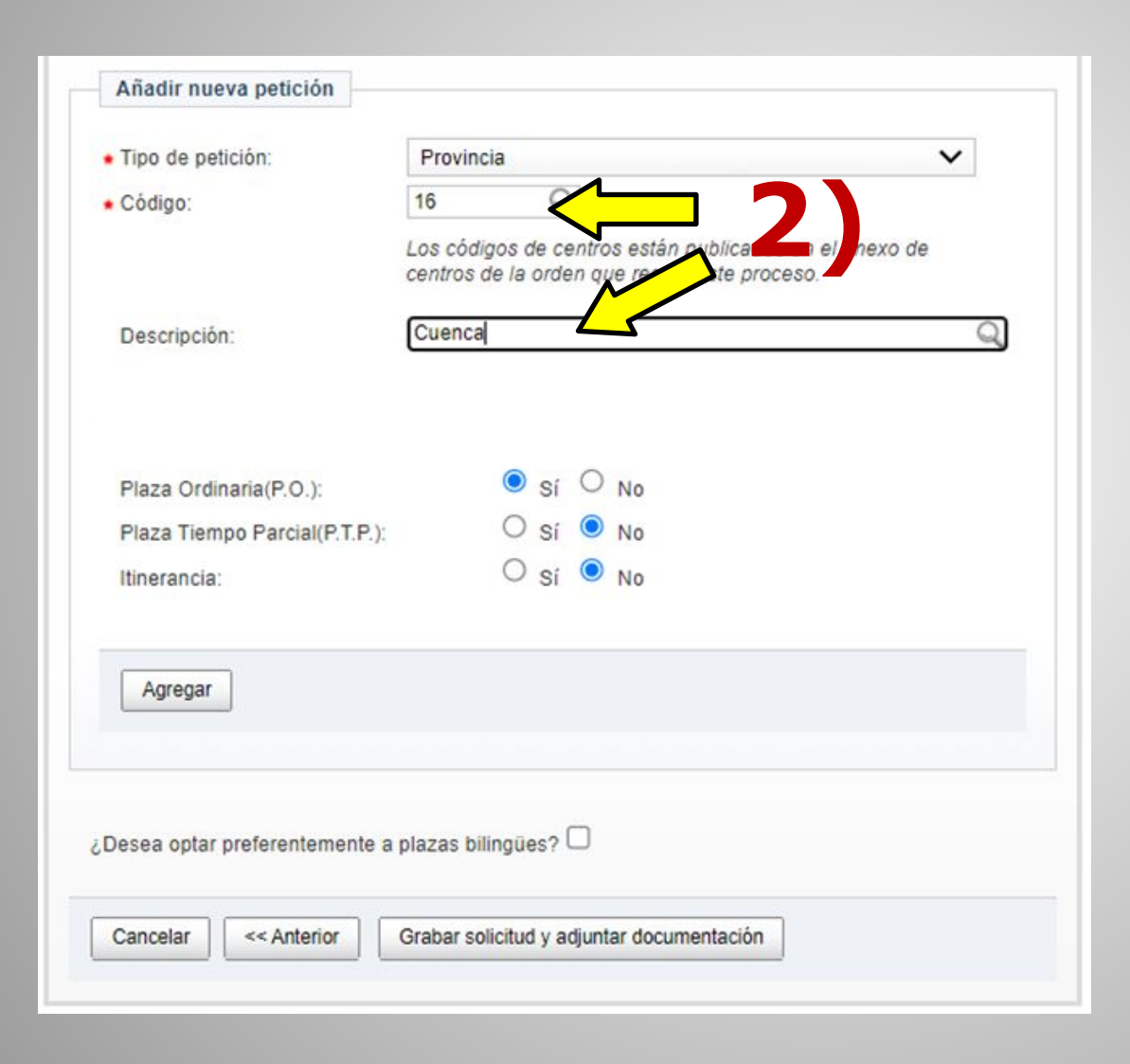

Segundo, escribiremos el código del Centro, Localidad o Provincia que hayamos consignado en el "*Tipo de petición*".

Para ello podemos añadir directamente el código del Centro, Localidad o Provincia, y comprobarlo después en el campo "Descripción", o escribir su nombre en el campo "Descripción" directamente.

Los códigos de los centros aparecen en el Anexo VIII de la convocatoria.

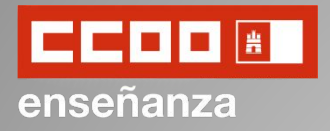

| Tipo de petición:                                 | Provincia                                                                     | ~                              |
|---------------------------------------------------|-------------------------------------------------------------------------------|--------------------------------|
| Código:                                           | 16 Q                                                                          |                                |
|                                                   | Los códigos de centros están publica<br>centros de la orden que regula este p | dos en el anexo de<br>proceso. |
| Descripción:                                      | Cuenca                                                                        | Q                              |
|                                                   |                                                                               |                                |
| Plaza Tiempo Parcial(F<br>Itinerancia:            | C.T.P.):<br>Sí No<br>Sí No                                                    | <b>3</b>                       |
| Plaza Tiempo Parcial(F<br>Itinerancia:<br>Agregar | (T.P.):<br>Si No<br>Si No                                                     | <b>- 3</b>                     |

Tercero, seleccionaríamos las características de nuestra preferencia para esa petición de destino.

#### Podemos optar entre:

- Plaza Ordinaria
- Plaza a tiempo parcial
- Itinerancia

Si por ejemplo, queremos pedir un destino tanto con como sin perfil itinerante, tendríamos que señalar una de esas dos opciones, agregarla, y luego repetir la petición indicando la otra opción.

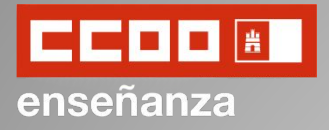

| Codigo.                       | Los códigos o<br>centros de la | de ce<br>orde | entro<br>en qu | s están publicados<br>le regula este proce | en el anexo de<br>eso. |   |
|-------------------------------|--------------------------------|---------------|----------------|--------------------------------------------|------------------------|---|
| Descripción:                  | Cuenca                         |               |                |                                            |                        | Q |
| Plaza Ordinaria(P.O.):        | ۲                              | Sí            | 0              | No                                         |                        |   |
| Plaza Tiempo Parcial(P.T.P.): | 0                              | Sí            | 0              | No                                         |                        |   |
| Itinerancia:                  | 0                              | Sí            | 0              | No                                         |                        |   |
| Agregar                       |                                |               |                |                                            |                        |   |
|                               |                                |               | _              |                                            |                        |   |

Por último, una vez cumplimentadas las características para la petición de ese destino haríamos click en "Agregar" y continuaríamos con la siguiente petición de destino.

Repetiríamos este proceso para cada destino que queramos solicitar.

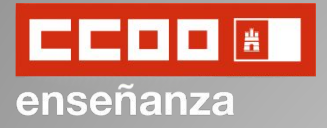

Solicitud - Petición de plazas para la adjudicación previa a inicio de curso

AYUDA - MANUAL COMPLETO DEL PROCESO Dudas Técnicas: procesos edu@jccm.es

Peticiones para asignación de inicio de curso según Capítulo III Orden 32/2018 DOCM núm. 42 de 28/02/2018: Puede realizar hasta 120 peticiones de destino para el próximo curso. Recuerde indicar primero el TIPO de petición que desea realizar

Los campos marcados con la imagen de una lupa poseen una lista de valores desplegables. Introduzca al menos tres caracteres de la opción deseada Y ESPERE A QUE SALGA LA LISTA PARA SELECCIONAR

| N°                                                 | Código                                          | Descripción          | Тіро                                                                         | P.O. F                          |
|----------------------------------------------------|-------------------------------------------------|----------------------|------------------------------------------------------------------------------|---------------------------------|
| 1                                                  | 16                                              | Cuenca               | Provincia                                                                    | Sí N                            |
|                                                    |                                                 |                      |                                                                              |                                 |
|                                                    |                                                 |                      |                                                                              |                                 |
|                                                    |                                                 |                      |                                                                              |                                 |
| 31 III                                             |                                                 |                      |                                                                              |                                 |
| •                                                  |                                                 | $\mathbf{b}$         |                                                                              | •                               |
| <<br>Su                                            | bir Baji                                        | ar Borrar            |                                                                              | •                               |
| Su                                                 | bir Baji                                        | ar Borrar            |                                                                              | •                               |
| Su                                                 | bir Baji                                        | ar Borrar            |                                                                              | •                               |
| <ul> <li>Su</li> <li>Añad</li> <li>Tipo</li> </ul> | bir Baji<br>lir nueva pe<br>de petición:        | ar Borrar<br>etición |                                                                              | ►<br>►                          |
| ▲ Su Añad Tipo Códi                                | bir Baji<br>lir nueva pe<br>de petición:<br>go: | ar Borrar<br>etición | Q                                                                            |                                 |
| Añad<br>Tipo<br>Códi                               | bir Baji<br>fir nueva pe<br>de petición:<br>go: | ar Borrar<br>etición | Q<br>os códigos de centros están publi<br>intros de la orden que regula este | cados en el anexo de a proceso. |

Los destinos agregados a la solicitud irán apareciendo en el apartado de "Peticiones" en el orden que los consignemos. Este orden será el orden de preferencia de centros.

Podemos reorganizar las peticiones ya consignadas utilizando los botones "Subir" y "Bajar".

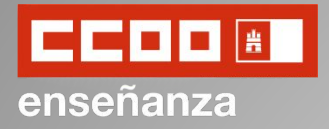

| Tipo de petición:             | Provincia                                         |                                                  | ~         |           |          |           |
|-------------------------------|---------------------------------------------------|--------------------------------------------------|-----------|-----------|----------|-----------|
| Código:                       | 16 Q                                              |                                                  |           |           |          |           |
|                               | Los códigos de centros<br>centros de la orden que | están publicados en el<br>e regula este proceso. | anexo de  |           |          |           |
| Descripción:                  | Cuenca                                            |                                                  | Q         |           |          |           |
|                               |                                                   |                                                  |           |           |          |           |
| Plaza Ordinaria(P.O.):        | Sí O I                                            | No                                               |           |           |          |           |
| Plaza Tiempo Parcial(P.T.P.): | O sí 🔍 I                                          | No                                               |           |           |          |           |
| Itinerancia:                  | O sí 🔍 I                                          | No                                               |           |           |          |           |
|                               |                                                   |                                                  | Si        | deseára   | mos      | optai     |
| Agrospi                       |                                                   | 5                                                | preferen  | itemente  | a plazas | bilingües |
| Agregat                       |                                                   |                                                  | seleccior | naríamos  | la       | opciór    |
|                               |                                                   |                                                  | correspo  | ondiente. |          |           |
| Desea optar preferentemente a | plazas bilingües? 🗹                               |                                                  |           |           |          |           |
|                               |                                                   |                                                  |           |           |          |           |

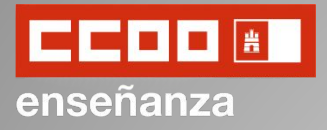

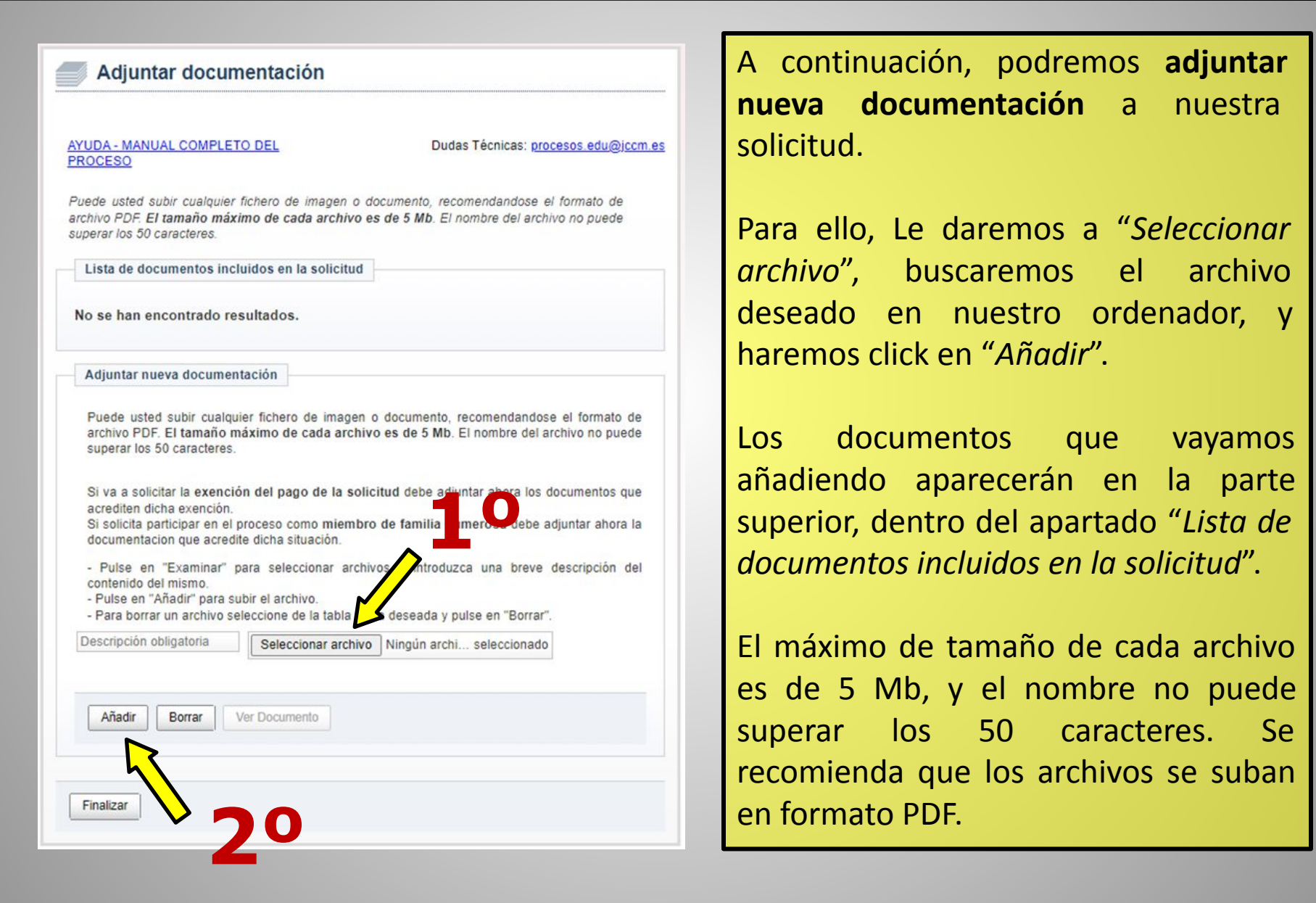

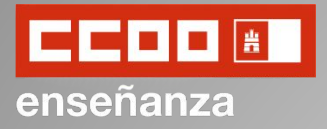

Adjuntar documentación AYUDA - MANUAL COMPLETO DEL Dudas Técnicas: procesos.edu@iccm.es PROCESO Puede usted subir cualquier fichero de imagen o documento, recomendandose el formato de archivo PDF. El tamaño máximo de cada archivo es de 5 Mb. El nombre del archivo no puede superar los 50 caracteres. Lista de documentos incluidos en la solicitud No se han encontrado resultados. Adjuntar nueva documentación Puede usted subir cualquier fichero de imagen o documento, recomendandose el formato de archivo PDF. El tamaño máximo de cada archivo es de 5 Mb. El nombre del archivo no puede superar los 50 caracteres. Si va a solicitar la exención del pago de la solicitud debe adjuntar ahora los documentos que acrediten dicha exención. Si solicita participar en el proceso como miembro de familia numerosa debe adjuntar ahora la documentacion que acredite dicha situación. - Pulse en "Examinar" para seleccionar archivos e introduzca una breve descripción del contenido del mismo. - Pulse en "Añadir" para subir el archivo. Para borrar un archivo seleccione de la tabla la fila deseada y pulse en "Borrar". Descripción obligatoria Seleccionar archivo Ningún archi... seleccionado Añadir Borrar )ocumento Finalizar

Por último, una vez adjuntada toda la documentación, haremos click en "Finalizar" para terminar la cumplimentación de la solicitud.

Ahora pasaríamos al pago de la tasa.

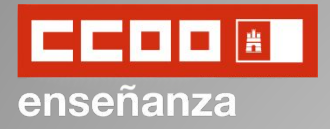

El pago de la tasa puede pagarse telemáticamente o no.

Para ello encontramos las opciones relacionadas con el SÍ al pago telemático (**A**) y las opciones relacionadas con el NO al pago telemático (**B**).

Para cada una de ellas tendremos la opción de pago como *miembro de familia numerosa de categoría general* de ser nuestro caso.

También podremos marcar la casilla de *"Exento"* si cumpliéramos una de los supuestos abajo indicados.

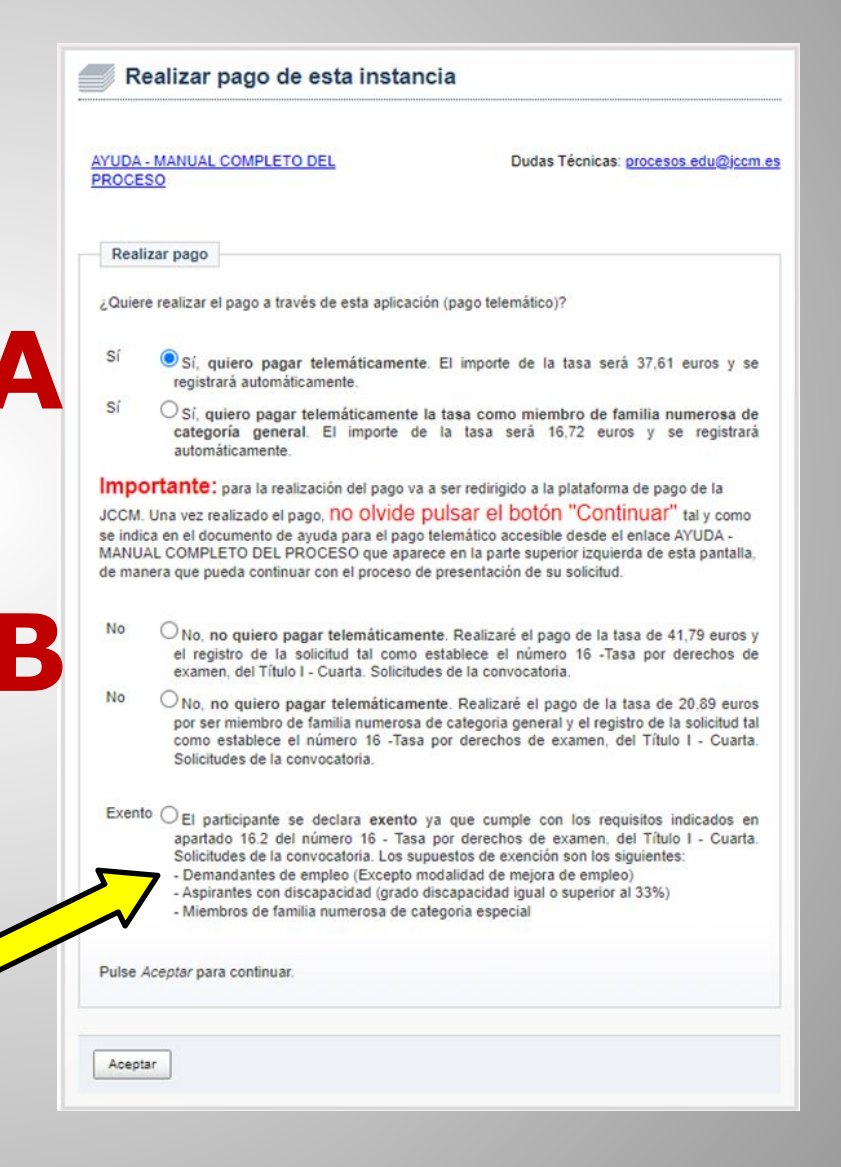

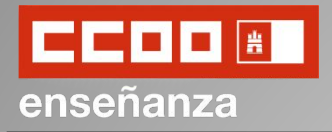

#### iii MUY IMPORTANTE!!!

Para la realización del pago vamos a ser redirigidos a la plataforma de pago de la JCCM.

Una vez realizado el pago NO OLVIDEMOS PULSAR EL BOTÓN *"CONTINUAR"* de manera que podamos continuar con el proceso de presentación de nuestra solicitud

Para proceder al pago haremos click en "Aceptar".

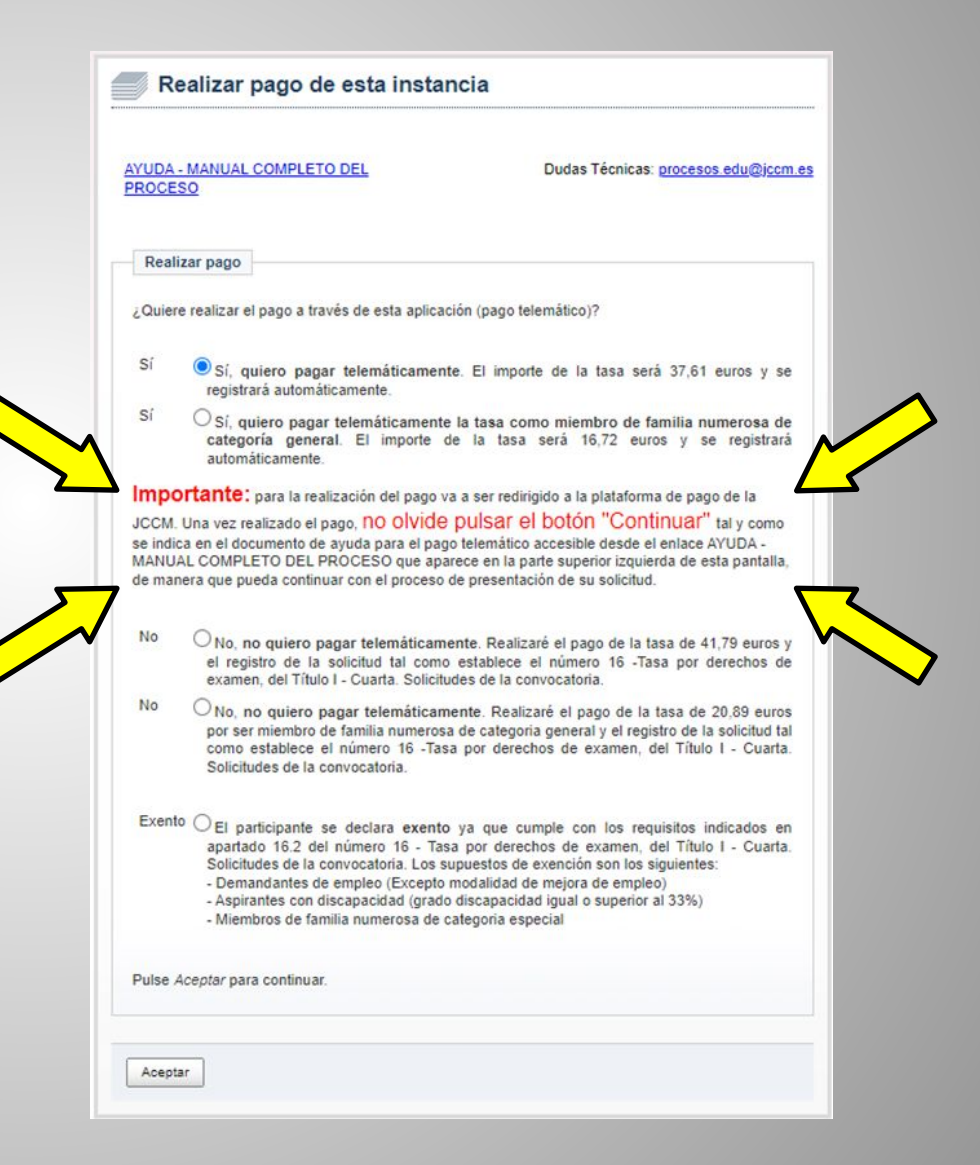

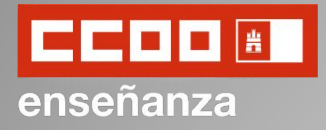

Una vez accedamos a la plataforma de pago, esta nos permitirá realizar el pago de la tasa con identificación electrónica (accediendo mediante Certificado Digital, Programa Clave...) o sin identificación (pagando con la tarjeta de crédito).

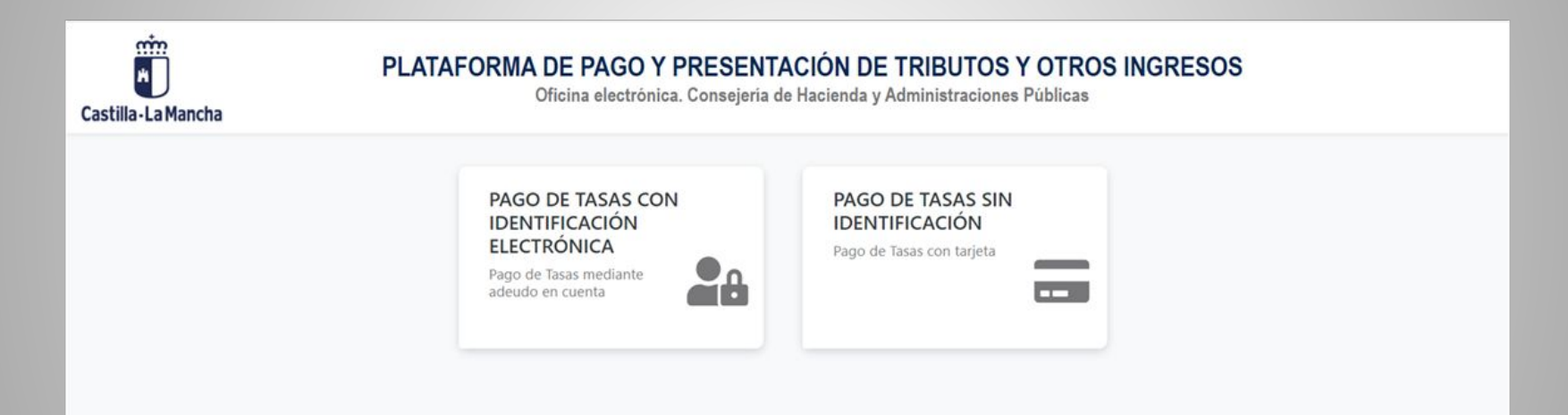

**iCUIDADO A LA HORA DE SELECCIONAR LA OPCIÓN DESEADA!**, pues es posible que si seleccionamos la opción que no queremos la plataforma no nos deje volver a atrás y tengamos que volver a entrar en Intranet, seleccionar la opción de *"Crear una nueva solicitud basándose en una anterior"* y avanzar por los apartados anteriores teniendo que volver a cumplimentar algunos apartados y teniendo que empezar casi de cero.

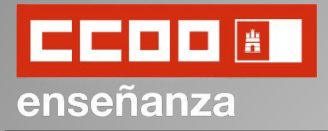

#### A partir de este momento deberá seguir los pasos indicados para cumplimentar el pago.

| Obtener justificante de pago | <b>*</b>                  |                  |                                    |          |
|------------------------------|---------------------------|------------------|------------------------------------|----------|
| Datos del pago:              |                           |                  |                                    |          |
| NRO:                         |                           |                  | Fecha del pego:                    | Importe: |
|                              |                           |                  | 15.7 S2821                         | 1271     |
| Número de documeto:          | NIF del obligado al pago: |                  | Apellidos y nombre / Razón social: |          |
| personal second              | Terrandi I                | ~                | These is a first section of        |          |
| Fecha / Periodo devengo:     | Cancep                    |                  |                                    |          |
| Scientifier .                | 100 1                     |                  |                                    |          |
|                              |                           | $\langle \Sigma$ |                                    |          |
|                              |                           |                  | Continuer                          |          |

**ES IMPORTANTÍSIMO PULSAR EL BOTÓN "CONTINUAR"** para volver a su instancia de participación en la aplicación de solicitudes, y que se realice el registro de su instancia. Si no pulsa este botón y cierra el navegador, su instancia estará pagada pero no registrada, teniendo que volver a entrar en la aplicación de participaciones para proceder al registro de una solicitud.

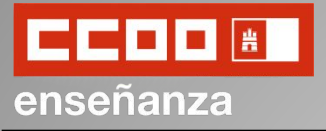

| Justificante de Solicitud                                                                                                    |                                                                                                    |                                                                                          |
|----------------------------------------------------------------------------------------------------|----------------------------------------------------------------------------------------------------|------------------------------------------------------------------------------------------|
| AYUDA - MANUAL COMPLETO DEL<br>PROCESO                                                                                                    | Dudas Técnicas: procesos.edu@jccm.es                                                                                                    |                                                                                          |
| Justificante de la solicitud. Usted puede realiza<br>del proceso, pero SOLO SERÀ VÁLIDA LA ÚL<br>correspondiente.<br><b>MPORTANTE:</b> debe quedarse con al menos un<br>en otras fases del proceso. | r tantas instancias como quiera de aquí al final<br>TIMA INSTANCIA REGISTRADA para la bolsa<br>a copia de la solicitud pues puede ser necesaria |                                                                                          |
| El número de solicitud de su instancia es: 100<br>Obtenga y conserve un documento PDF con lo<br>botón Obtener Justificante.                                                                         | os datos de esta instancia. Para ello haga clic en el                                                                                           |                                                                                          |
| Obtener Justificante Volver                                                                                                    |                                                                                                    |                                                                                          |
|                                                                                                    | Una vez rea<br>descargar el<br>haciendo<br>justificante"                                                                                        | lizado el pago podremos<br>l justificante de solicitud<br>click en <i>"Obtener</i><br>'. |

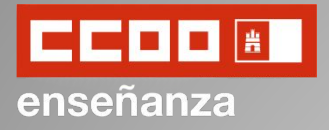

| <b>Inic</b>                                         | tio de proceso de solio                                                                                                    | citud                                                                     |                                 |                                                             |                                                                           |                                                                                                    |                                             |                             |
|-----------------------------------------------------|----------------------------------------------------------------------------------------------------|---------------------------------------------------------------------------|---------------------------------|-------------------------------------------------------------|---------------------------------------------------------------------------|----------------------------------------------------------------------------------------------------|---------------------------------------------|-----------------------------|
| AYUDA - M                                           | MANUAL COMPLETO DEL                                                                                                    | Dudas Té                                                                  | cnicas:                         | procesos edu@jccm.es                                        |                                                                           |                                                                                                    |                                             |                             |
| Debe com<br>en este pi<br>Elija la op<br>marcar pro | npletar una solicitud por cada Espe<br>roceso.<br>oción oportuna para rellenar una s<br>eviamente que solicitud escoge de l | ecialidad y acceso por los<br>solicitud. Si escoge basarse<br>referencia. | s <mark>que q</mark><br>e en un | uiera participar<br>na anterior debe                        |                                                                           |                                                                                                    |                                             |                             |
| ¿Qué d<br>Crear u<br>Crear u<br>Solicitu            | desea hacer?<br>na nueva solicitud en blanco<br>na nueva solicitud basándos<br>udes                                         | <u>o</u><br>se en una anterior                                            |                                 | Como ya<br>terminada<br>de la soli<br>para desc<br>document | a vimos<br>o todo el p<br>citud, poc<br>argar el <i>ju</i><br>tación adju | anteriormente,<br>proceso de cumpl<br>dremos volver a<br><i>stificante de la se</i><br>unta a dicha solici | una<br>imenta<br>este p<br>olicitud<br>tud. | vez<br>ción<br>unto<br>y la |
| *Última s<br>registre o                             | olicitud registrada para cada espec<br>tra posteriormente y/o de forma ext                                                  | tialidad-acceso (será por la q<br>terna a esta aplicación)                | que parti<br>Pago               | icipe a menos que                                           |                                                                           |                                                                                                    |                                             |                             |
| 92                                                  | Cuerpo y Esp Sidad<br>MAESTROS CACION<br>INFANTIL                                                                           | Acceso P. Er sn<br>LIBRE EDO                                              | N                               | n Registro<br>No<br>Registrada                              |                                                                           |                                                                                                    |                                             |                             |
| Justifica                                           | nte de Solicitud                                                                                                    | de Solicitud Volver                                                       |                                 |                                                             |                                                                           |                                                                                                    |                                             |                             |

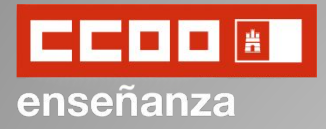

En todo momento, y hasta el día de finalización del plazo de cumplimentación de la solicitudes, podremos volver a crear una nueva solicitud, ya sea empezando desde cero pulsando en "Crear una nueva solicitud en blanco" (A) o basándonos en una anterior "Crear una nueva solicitud basándose en una anterior" (B) seleccionando previamente la solicitud en la que queremos basarnos de entre las que aparecen en el apartado "Solicitudes".

En el caso de que hubiera dos o más solicitudes, prevalecerá la última de todas ellas.

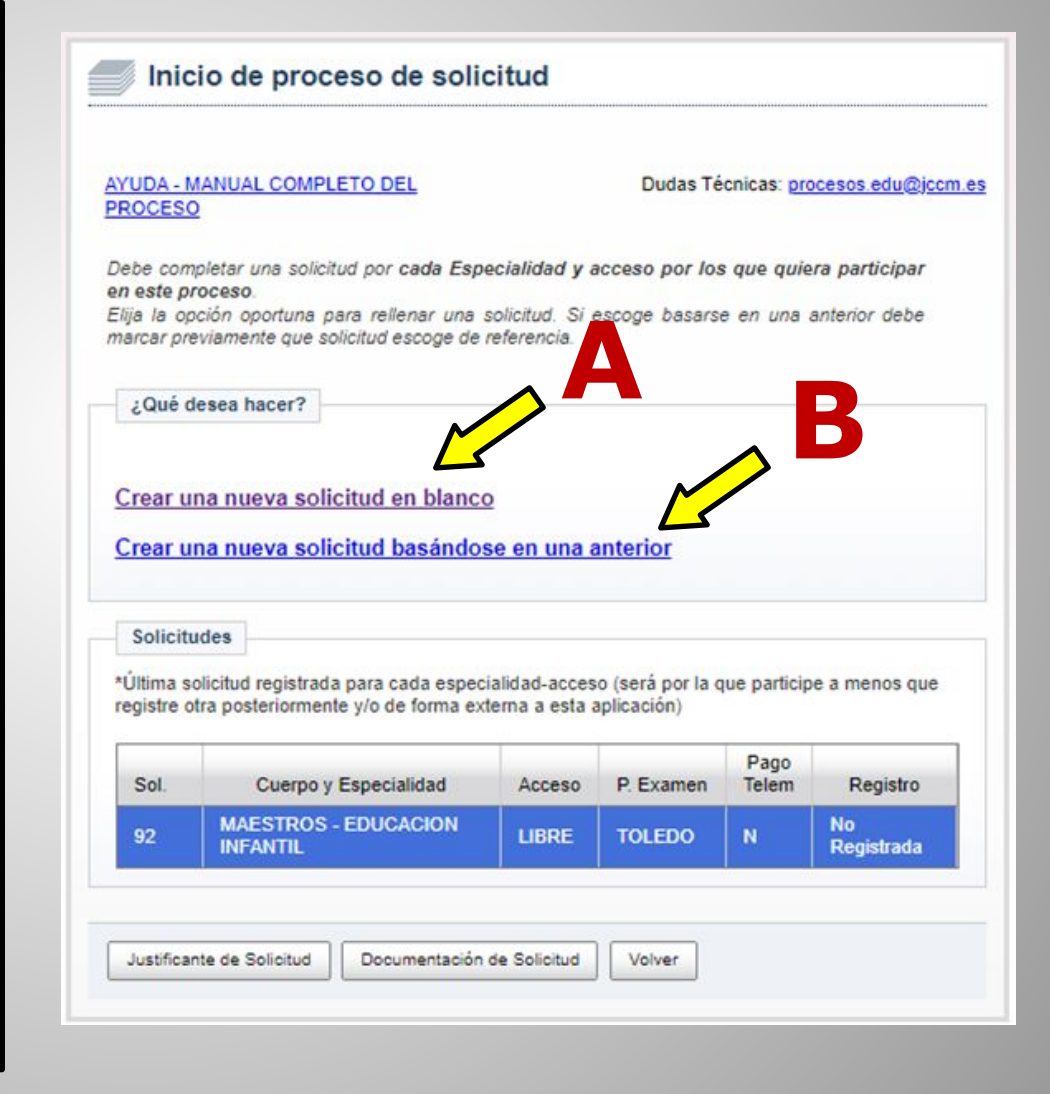

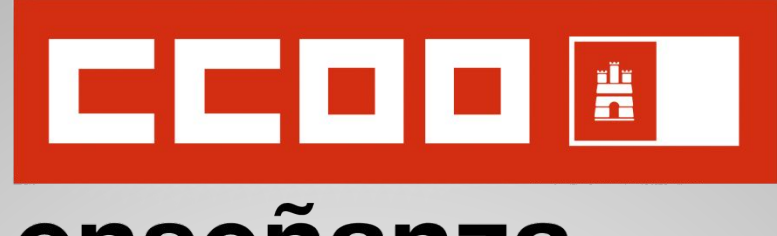

### enseñanza

# iii MUCHA SUERTE !!!